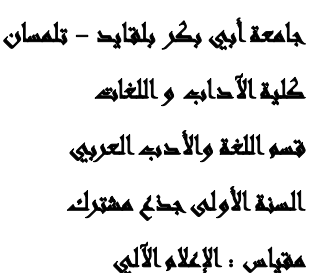

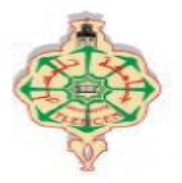

## **TP-Excel**

- 1) افتح ملف جديد Excel ثم غير محاذاته من اليمين إلى اليسار. 2) أرسم جدولين: الأول من الخلية A1 إلى الخلية E16 , والثاني من الخلية L5 إلى الخلية M7 .
  - 3) حدد الجدولين معا، ثم غير حجم الكتابة إلى 16 ومحاذاة النص إلى«Centré» 4) املأ الجدول الأول كالآتي:

| E         | D              | С     | В        | А     |   |
|-----------|----------------|-------|----------|-------|---|
| نوع الفعل | عدد حروف الوزن | الوزن | المصدر   | القعل | 1 |
| ئلاثي     | 3              | فعل   | [باع     | أبى   | 2 |
| خاسي      | 5              | افعلّ | اخضرارا  | اخضر  | 3 |
| رباعي     | 4              | فاعل  | إيخاع    | آخى   | 4 |
| خاسي      | 5              | افتعل | ارتواء   | ارتوى | 5 |
| رباعي     | 4              | أفعل  | إقامة    | أقام  | 6 |
| خاسي      | 5              | اتفعل | انطلاقاً | انطلق | 7 |
| رباعي     | 4              | فعلل  | بعاثر ة  | بعاثر | 8 |
|           |                |       |          |       | 9 |

- 5) أحسب عدد حروف الوزن باستعمال الصيغة NBCAR (من الخلية D2 إلى الخلية D16 )
- 6) في العمود « E » أظهر نوع الفعل ( ثلاثي , رباعي أو خماسي) باستعمال الصيغة المركبة « SI »
- 7) في الخلية L5 أكتب العبارة : "**عدد الأفعال الثلاثية**" و في الخلية L6 أكتب العبارة : "**عدد الأفعال الرباعية**" و في الخلية L7 أكتب العبارة : "**عدد الأفعال الخاسية**" ثم في الخلايا M5 و M6 و M7 أحسب هذه الأعداد (باستعمال الصيغة NB.SI)

8) أرسم مخطط واحد من نوع Secteur 3D ( أي دائرة نسبية ثلاثية الأبعاد) لتمثيل جميع المعلومات المذكورة في السؤال رقم "7"

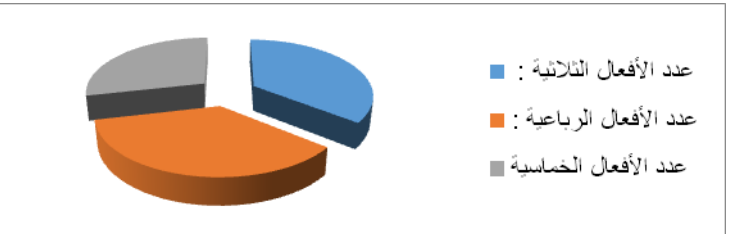

9) أتمم المعلومات المتبقية في الجدول بالشكل الآتي وتحقق من التحديث الأوتوماتيكي لعدد الأفعال والمخطط.

| -     |   |       |                   |       |    |
|-------|---|-------|-------------------|-------|----|
| ئلاڻي | 3 | فعل   | تعبأ              | تعِب  | 9  |
| خاسي  | 5 | تفحّل | <del>ى</del> كرما | تكرّم | 10 |
| ثلاثي | 3 | فعل   | خْضَرة            | خضر   | 11 |
| رباعي | 4 | فعلل  | دحرجة             | دحرج  | 12 |
| ثلاثي | 3 | فحل   | زرعاً             | زرع   | 13 |
| رباعي | 4 | فعلل  | زلزلة             | زلزل  | 14 |
| ئلاڤي | 3 | فحل   | صُراخاً           | صرخ   | 15 |
| رباعي | 4 | فعّل  | تقديساً           | قدًس  | 16 |
|       |   | 1     | 1                 | 1     | 1  |

- 10) أعد ترتيب هذه الأفعال ترتيبا ألفبائيا.
- 11) أضف 5 أفعال سداسية من اختيارك ابتداء من السطر رقم "17"
- 12) أعد الأسئلة (6)، (7)، (8)، (9) و (10) لأخذ الأفعال السداسية بعين الاعتبار.